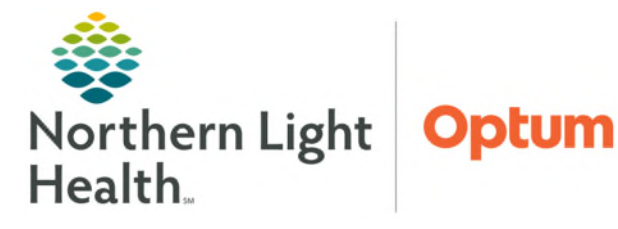

# From the Office of Health Informatics Oracle Health (Cerner) Millennium Recommendations Component

April 29, 2025

# Recommendations is a component within the Workflow MPages. The component will display Recommendations for patients for preventative measures based on age, gender, and diagnosis.

#### Recommendations Component

- Displayed are columns for **Recommendations**, **Next Due**, **Last Action**, **Recurrence**, **Source**, **Orders**, and **View**.
- The view can be changed from **Pending** to **Not Due/Historical** or **HealtheRegistries** by using the filters in the upper left.
  - Click Edit by Communication Preference to change patient preferred communication method.
  - Click the recommendation and then click **Modify** to modify the recommendation.
  - Click Actions dropdown to mark the recommendation as Done, Discussed no action taken, Cancel Permanently (Provider Only), or Patient declined after informed discussion. Any linked forms associated to the recommendation will also be accessible in the dropdown menu.
  - Click the hyperlink **View Supporting Facts** under **Category/Registry** and **Status** to see any additional information.
  - Click the arrow to expand all historical data related to the recommendation.

| Recommendations + 6 =                                                     |                             |                      |            |                           |               | Recommendation Details |                            |            |                                                       |                       |
|---------------------------------------------------------------------------|-----------------------------|----------------------|------------|---------------------------|---------------|------------------------|----------------------------|------------|-------------------------------------------------------|-----------------------|
| Pending Not Due / Historical R<br>Communication Preference: No Preference | kegistries<br>æ <u>Edit</u> |                      |            |                           |               |                        | Filter By My Role Group B  | y Category | Pneumococcal (Disease<br>Next Due: Today              | Recurrence: One-time  |
| Recommendation                                                            |                             | Next Due             | $\uparrow$ | Last Action               | Recurrence    | Source                 | Orders                     | View       | Actions V Modify D V                                  | ew Reference          |
| Influenza Vaccine                                                         | B                           | 🗣 Overdue (8 months) |            | 0.500000 mL (8 years ago) | Every 1 Days  | ① Registries           |                            | >          |                                                       |                       |
| Adult Wellness                                                            |                             | () Today             |            | **                        | Every 1 YR    |                        |                            | >          | Category/Registry<br>Condition Specific Immunizations | T Missing Data        |
| Pneumococcal (Disease Specific)                                           | Ŀ                           | () Today             |            | **                        | One-time only | (1) Registries         | pneumococcal 20-valent vac | >          | View Supporting Facts                                 | View Supporting Facts |
|                                                                           |                             |                      |            |                           |               |                        |                            |            | Priority                                              |                       |
|                                                                           |                             |                      |            |                           |               |                        |                            |            | Last Action                                           | Performed Date        |
|                                                                           |                             |                      |            |                           |               |                        |                            |            | -                                                     | -                     |
|                                                                           |                             |                      |            |                           |               |                        |                            |            | Performed By                                          |                       |
|                                                                           |                             |                      |            |                           |               |                        |                            |            | Source<br>Registries                                  |                       |
|                                                                           |                             |                      |            |                           |               |                        |                            |            | 2024                                                  |                       |
|                                                                           |                             |                      |            |                           |               |                        |                            |            | > Satisfied by Order (Performed D                     | ate: OCT 30, 2024)    |

## > Modifying the Time Frame of Recommendations that are Viewable

- The viewable time frame of the **Recommendations** component is defaulted to the next 4 weeks. This can be adjusted by selecting one of the other preset time ranges or create a customized one.
- Click the setting button located in the upper right corner of the Recommendations component and select **Settings**.
- Select the **Time Range** to view or create a customized one in the Recommendations component.
- Click **Submit**.

| Settings                                                      | ×          |
|---------------------------------------------------------------|------------|
| Select time range for pending recommendations                 |            |
| <ul> <li>Next 4 weeks</li> </ul>                              |            |
| <ul> <li>Next 6 months</li> </ul>                             |            |
| Next 12 months                                                |            |
| ○ Custom                                                      |            |
| Select column display                                         |            |
| Recurrence                                                    |            |
| Source                                                        |            |
| All column information will be available in the detail panel. |            |
| Subn                                                          | nit Cancel |

## Modifying Recommendation Due Date

- Click the recommendation and then click **Modify**.
  - From the **Modify** window, update **Next Due** date or **Recurrence** as applicable.
  - Choose a **Reason** for the change if appropriate.
  - Click Save.
- ➢ Adding a New Recommendation
  - Click the **Add** button + in the upper right of the Recommendations component.
  - From the Add Recommendation window, choose from the Available list in the left pane or click the hyperlink to Add Free Text Recommendation.
  - Fill in the fields in the right upper pane as appropriate.
  - Click Submit.

#### Manage My Role Filter

- The **Manage My Role Filter** can be used to see only the recommendations that pertain to role.
- From Manage My Role Filter, choose from the All list to add to the My Role filter.
- Click Submit.

## Filtering and/or Grouping Recommendations

• Recommendations may be filtered in the **Recommendations** component by using the **By My Role** checkbox (to see only those recommendations selected in the **Manage My Role Filter**) and/or **Group by Category** checkbox in the upper right.

| Recommendations + 5 |                        |            |          |            |             |               |              |                                |          |
|---------------------|------------------------|------------|----------|------------|-------------|---------------|--------------|--------------------------------|----------|
| Pending             | Not Due / Historical   | Registries |          |            |             |               |              |                                |          |
| Communication       | Preference: No Prefere | nce Edit   |          |            |             |               |              | Filter By My Role     Group By | Category |
| Recommenda          | tion                   |            | Next Due | $\uparrow$ | Last Action | Recurrence    | Source       | Orders                         | View     |
| Adult Wellness      | i.                     |            | () Today |            | -           | Every 1 YR    | -            |                                | >        |
| Pneumococcal        | (Disease Specific)     | D          | () Today |            | -           | One-time only | ① Registries | pneumococcal 20-valent vac     |          |

For questions regarding process and/or policies, please contact your unit's Clinical Educator or Health Informaticist. For any other questions please contact the Customer Support Center at: 207-973-7728 or 1-888-827-7728.

| Next                      | Due                      | Today                                           | Recurrence: Every 2<br>Month |  |  |  |  |
|---------------------------|--------------------------|-------------------------------------------------|------------------------------|--|--|--|--|
| Next D<br>When t          | Due<br>he next           | occurrence in the                               | series is due                |  |  |  |  |
| Date<br>Recurr<br>How fre | O     (MM rence equently | 4 / 28 / 2025<br>//DD/YYYY)<br>y the recommenda | ition is due                 |  |  |  |  |
| Every                     | 24                       | Month                                           | •                            |  |  |  |  |
| Reaso                     | n                        |                                                 |                              |  |  |  |  |
| Select                    | an opti                  | on 🝷                                            |                              |  |  |  |  |
| Record<br>If no us        | ded for<br>ser is se     | lected, the curren                              | t user will be saved         |  |  |  |  |
| Comm                      | ent                      |                                                 | 2                            |  |  |  |  |

| Add Recommendation                                                                             |                                                                        |   |   |    |        | х      |
|------------------------------------------------------------------------------------------------|------------------------------------------------------------------------|---|---|----|--------|--------|
| 1 Information. Registries recommendations of                                                   | annot be added manually.                                               |   |   |    |        |        |
| Available                                                                                      | Selected                                                               |   |   |    |        |        |
| Add Free Text Recommendation                                                                   | Reason and Comments                                                    |   |   |    |        |        |
| <ul> <li>Abdominal Aortic Aneurysm Screening</li> <li>Select All (0)</li> </ul>                | Reason                                                                 |   |   |    |        |        |
| Adult Wellness     Select All (0)                                                              | Select                                                                 | • |   |    |        |        |
| <ul> <li>&gt; Advance Care Planning Discussed</li> <li>         Select All (2)     </li> </ul> |                                                                        |   |   |    |        |        |
| > AMB Joint Practice Protocol<br>Select All (0)                                                | Recorded for<br>If no user is selected, the current user will be saved |   |   |    |        |        |
| > Anemia Screening<br>Select All (1)                                                           | 10.000                                                                 |   | 0 | Q, |        |        |
| > Blood Pressure Management                                                                    |                                                                        |   |   |    |        |        |
|                                                                                                |                                                                        |   |   |    | Submit | Cancel |